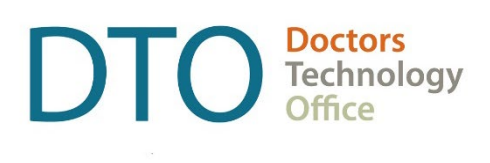

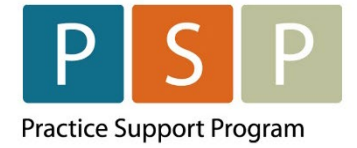

# LONGITUDINAL FAMILY PHYSICIAN (LFP) PAYMENT MODEL

## EMR PANEL SUBMISSION GUIDE QHR – ACCURO

LAST UPDATED: July 31, 2023

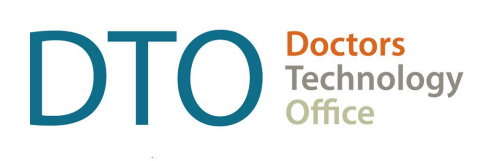

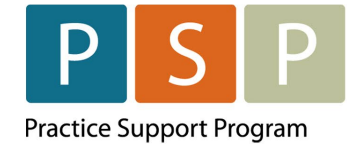

### Contents

| Contents                                                       | 2  |
|----------------------------------------------------------------|----|
| Overview                                                       | 3  |
| Section 1 – Preparing for the Panel Report                     | 4  |
| Verify the Facility Code has been updated                      | 4  |
| Run MSP update                                                 | 6  |
| Setting up the Office Provider                                 | 7  |
| Enable Office Provider Patient Searches                        | 10 |
| How to set a Patient's Status                                  | 10 |
| Section 2 – Submitting the Panel Report                        | 12 |
| Using the Advanced Reporting option to build your Panel Report | 12 |
| Using the Query builder to create your Panel Report            | 17 |
| Where To Access Extra Support                                  | 24 |
| View additional information online                             | 24 |
| Quick links                                                    | 24 |
|                                                                |    |

#### DISCLAIMER

This document is a general guide only and is not intended to replace EMR vendor set up and training.

This guide was created with the support of the EMR vendor. It was developed by staff at the Doctors Technology Office (DTO), Practice Support Program (PSP) and Doctors of BC Billing Support Team, and therefore does not form part of the EMR vendor's official documentation.

We have made every effort to ensure that this guide represents the best available information about the Longitudinal Family Physician (LFP) Payment Model. Physicians are personally responsible for all claims submitted under their practitioner number. As such, it is important that you read the LFP Payment Schedule. Physician billing is subject to the auditing authority of the Medical Services Commission.

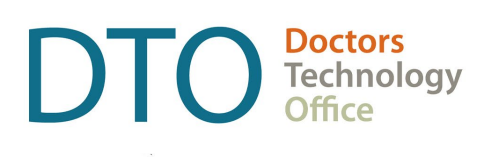

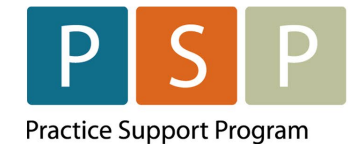

### Overview

DTO, PSP and Doctors of BC Billing Support Team in collaboration with QHR Accuro have developed this EMR orientation guide that outlines how to create the Panel Report using a stepby-step approach with your EMR. Screenshots have been included to demonstrate how to use the EMR to complete each step.

### Key Steps / Key Tips

- LFP Payment Schedule can be found here: LFP Payment Schedule
- For detailed **billing** information, including the Simplified LFP Guide and a Billing Question Library, go to the BC Family Doctors <u>website</u> (login required). You can also send an email to: <u>LFP.Billing@doctorsofbc.ca</u>
- For assistance or inquiries about the Facility Number, contact HIBC support: Practitioner Account Service at 604-456-6950 (Vancouver) or 1-866-456-6950 (elsewhere in BC) option 3 then option 2.
- For your **first-time submitting** records to MSP/Teleplan, it is recommended to only submit a few records to check that they are accepted and not rejected.
- **Rejection codes** and explanations can be found <u>here</u>. For further questions regarding rejections contact HIBC support (on the number above).

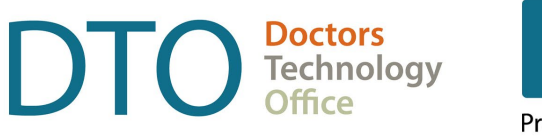

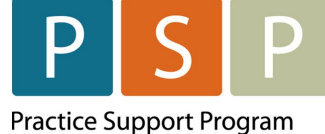

### Section 1 – Preparing for the Panel Report

NOTE: You must have completed the steps to clean up your panel and develop your list of empaneled patients. The following guide and video outline how to prepare your list of empaneled patients so that it is accurate and up to date.

- Access the Accuro Empanelment How-to Guide here.
- Watch the Accuro Empanelment Video here.

#### Verify the Facility Code has been updated

1. Select Tools, then select Configure Providers (F2)

| File       Configure Providers       F2         Scheduler       Patient Summary       F3         Patient Appointment View       F4         Quick Patient Documents View       F5         Reports       Quick New Patient       F6         Billing       Quick Patient Actions       Ctrl+F10         Users       Search Family Link       Alt+F2         Help       Invite patient to Online Booking       Alt+F2         CDS       Add/view Patient Tasks       F7         Configuration       New Clinical Note       Ctrl+F11         Open Chart Sheet       F9         Batch Chart Sheets       Ctrl+F9         Automated Chart Sheet Printing       Form Editor         Template Wizard       V                                                                                                    |                           |                                  |                    | _ |  |  |  |  |  |
|----------------------------------------------------------------------------------------------------|---------------------------|----------------------------------|--------------------|---|--|--|--|--|--|
| Scheduler Patient Summary F3   Polient Appointment View F4   Quick Patient Documents View F5   Reports Quick New Patient   Billing Quick Patient Actions   Cuick Patient Actions Ctrl+F10   Users Search Family Link   Help Invite patient to Online Booking   CDS Add/view Patient Tasks   Configuration New Clinical Note   Open Chart Sheet F9   Batch Chart Sheets Ctrl+F9   Automated Chart Sheet Printing F9   Form Editor Template Wizard                                                                                                    | File                      | Configure Providers              | F2                 | ^ |  |  |  |  |  |
| Iools       Patient Appointment View       F4         Reports       Quick Patient Documents View       F5         Billing       Quick Patient Actions       Ctrl+F10         Users       Search Family Link       Alt+F2         Help       Invite patient to Online Booking       Alt+F2         CDS       Add/view Patient Tasks       F7         Configuration       New Clinical Note       Ctrl+F11         Open Chart Sheet       F9         Batch Chart Sheets       Ctrl+F9         Automated Chart Sheet Printing       Form Editor         Template Wizard       V                                                                                                    | Scheduler                 | Patient Summary                  | F3                 |   |  |  |  |  |  |
| Notice Quick Patient Documents View F5   Reports Quick New Patient F6   Billing Quick Patient Actions Ctrl+F10   Users Search Family Link Alt+F2   Help Address Book Alt+F2   Invite patient to Online Booking Ctrl+F11   CDS Add/View Patient Tasks F7   Configuration New Clinical Note Ctrl+F11   Open Chart Sheet F9   Batch Chart Sheets Ctrl+F9   Automated Chart Sheet Printing Ctrl+F9   Form Editor Template Wizard   Template Wizard V                                                                                                    | Tools                     | Patient Appointment View         | F4                 |   |  |  |  |  |  |
| Reports       Quick New Patient       F6         Billing       Quick Patient Actions       Ctrl+F10         Users       Search Family Link       Alt+F2         Help       Invite patient to Online Booking       Alt+F2         CDS       Add/View Patient Tasks       F7         Configuration       New Clinical Note       Ctrl+F11         Open Chart Sheet       F9         Batch Chart Sheets       Ctrl+F9         Automated Chart Sheet Printing       Form Editor         Template Wizard       ✓                                                                                                    | 10015                     | Quick Patient Documents View     | F5                 |   |  |  |  |  |  |
| Billing Quick Patient Actions Ctrl+F10   Users Search Family Link Alt+F2   Help Address Book Alt+F2   Invite patient to Online Booking Alt+F2   CDS Add/View Patient Tasks F77   Configuration New Clinical Note Ctrl+F11   Open Chart Sheet F99   Batch Chart Sheets Ctrl+F9   Automated Chart Sheet Printing Ctrl+F9   Form Editor Template Wizard                                                                                                    | Reports                   | Quick New Patient                | F6                 | ≡ |  |  |  |  |  |
| Users       Search Family Link         Help       Address Book       Alt+F2         Invite patient to Online Booking       Invite patient to Online Booking         CDS       Add/View Patient Tasks       F7         Configuration       New Clinical Note       Ctrl+F11         Open Chart Sheet       F9         Batch Chart Sheets       Ctrl+F9         Automated Chart Sheet Printing       Form Editor         Template Wizard       Y         ACCURO®       Image: Constant Constant Constan | Billing                   | Quick Patient Actions            | Ctrl+F10           |   |  |  |  |  |  |
| Help Address Book Alt+F2   CDS Invite patient to Online Booking   Configuration Add/View Patient Tasks   Configuration New Clinical Note   Open Chart Sheet F7   Batch Chart Sheets Ctrl+F9   Automated Chart Sheet Printing   Form Editor   Template Wizard                                                                                                    | Users                     | Search Family Link               | Search Family Link |   |  |  |  |  |  |
| Invite patient to Online Booking         CDS         Add/View Patient Tasks         Configuration         New Clinical Note         Open Chart Sheet         Batch Chart Sheets         Automated Chart Sheet Printing         Form Editor         Template Wizard                                                                                                    | Help                      | Address Book                     | Alt+F2             |   |  |  |  |  |  |
| CDS Add/View Patient Tasks F7   Configuration New Clinical Note Ctrl+F11   Open Chart Sheet F9   Batch Chart Sheets Ctrl+F9   Automated Chart Sheet Printing Ctrl+F9   Form Editor Template Wizard                                                                                                    |                           | Invite patient to Online Booking |                    |   |  |  |  |  |  |
| Configuration New Clinical Note Ctrl+F11   Open Chart Sheet F9   Batch Chart Sheets Ctrl+F9   Automated Chart Sheet Printing Form Editor   Form Editor Template Wizard                                                                                                    | CDS                       | Add/View Patient Tasks           | F7                 |   |  |  |  |  |  |
| Open Chart Sheet       F9         Batch Chart Sheets       Ctrl+F9         Automated Chart Sheet Printing       Form Editor         Form Editor       Template Wizard         ACCURO®       EMR                                                                                                    | Configuration             | New Clinical Note                | Ctrl+F11           |   |  |  |  |  |  |
| Batch Chart Sheets<br>Automated Chart Sheet Printing<br>Form Editor<br>Template Wizard<br>ACCURO®<br>EMR                                                                                                    |                           | Open Chart Sheet                 | F9                 |   |  |  |  |  |  |
| Automated Chart Sheet Printing<br>Form Editor<br>Template Wizard<br>ACCURO®<br>EMR                                                                                                    |                           | Batch Chart Sheets               | Ctrl+F9            |   |  |  |  |  |  |
| Form Editor         Template Wizard         ACCURO®         EMR                                                                                                    |                           | Automated Chart Sheet Printing   |                    |   |  |  |  |  |  |
| $\begin{array}{c c} & & & & & & & & & & & & & & & & & & &$                                                                                                    |                           | Form Editor                      |                    |   |  |  |  |  |  |
|                                                                                                    | *<br>-                    | Template Wizard                  |                    | ~ |  |  |  |  |  |
|                                                                                                    | <b>ACCURO<sup>®</sup></b> |                                  | 0                  |   |  |  |  |  |  |
|                                                                                                    | FMP                       |                                  | G                  | • |  |  |  |  |  |
|                                                                                                    |                           |                                  |                    |   |  |  |  |  |  |

2. Click on the Configure button at the bottom left of your screen.

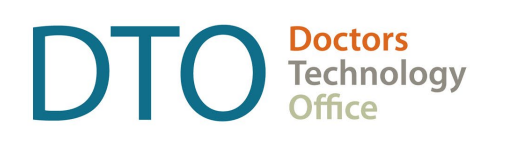

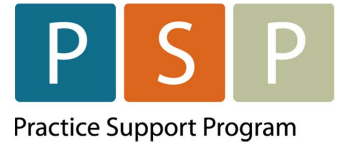

| Search           | ٢       | Title         | Dr.    |        |        |        | ~    |          |            |      |
|------------------|---------|---------------|--------|--------|--------|--------|------|----------|------------|------|
| Last Name        |         | Last Name     | Zeeber | h      |        |        |      | Middle N | ame        |      |
| First Name       |         | First Name    | Judy   |        |        |        |      | Active   |            |      |
| Pract #          |         | Office Demogr | aphics | Provid | er Dem | ograph | nics |          |            |      |
| Show Inactive Pr | oviders | Office Name:  | Zeeben | Office |        |        |      |          | Phone:     | (604 |
| Search Results   |         | Address:      |        |        |        |        |      |          | Alternate: | (604 |
| Zeeben Judy 1234 |         | City:         |        |        |        |        |      |          | Fax:       | (604 |
|                  |         | Postal Code:  |        |        | BC     | ~      | Cana | da 🗸     |            |      |
|                  |         | Email:        |        |        |        |        |      | -16      |            |      |
|                  |         | - Provider No | to     |        |        |        |      |          |            |      |
|                  |         | Trovider No   |        |        |        |        |      |          |            |      |
|                  |         |               |        |        |        |        |      |          |            |      |
|                  |         |               |        |        |        |        |      |          |            |      |
|                  |         |               |        |        |        |        |      |          |            |      |

3. Ensure both the New Appt Facility field and New Bill Facility fields are filled out. Select Next, and then Finish to complete the process.

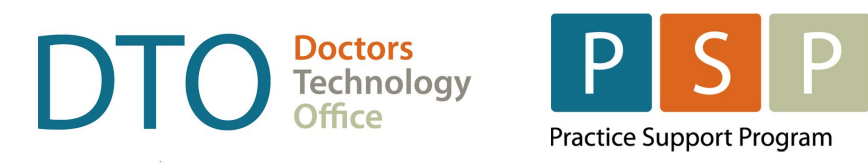

| n  | <b>\$</b>                                                    | Provider Wizard X                                                                                                    |
|----|--------------------------------------------------------------|----------------------------------------------------------------------------------------------------|
| ir | Steps B                                                      | silling Details                                                                                                    |
| s  | 1. Provider Details<br>2. Billing Details<br>3. Edit Headers | Configuration Pract Number Data Centre Payee Number Unincorporated Payee Number SCC [00] None                                                                                                    |
| 4  |                                                              | Procedure Code FilterAll                                                                                                    |
| 31 |                                                              | Defaults       □        Patient's Last Diagnostic Code         Procedure Code       0        New Bill Start Time         New Bill Location       I Hospital - Inpatient       ~         New Appt. Location      None       ~         New Appt. Facility       1234       New Bill Facility         Billing Provider      None       ~         Image: Patient's Referring Physician       Set new claims to No Charge         Facility Exceptions       Remove Exception |
|    |                                                              | Procedure Code Add Exception                                                                                                    |
|    |                                                              | <prev next=""> Finish Cancel</prev>                                                                                                    |

### **Run MSP update**

1. Click on Accuro Icon in bottom left corner of Accuro screen and type in MSP and click on Update MSP Codes to ensure the procedure code 98990 and the diagnostic code L23 are updated in the database.

|  | Doctors<br>Technology | Ρ          | S          | Ρ     |
|--|-----------------------|------------|------------|-------|
|  | Отсе                  | Practice S | upport Pro | ogram |

| File          | MSP Notes        |
|---------------|------------------|
| Scheduler     | Update MSP Codes |
| Tools         |                  |
| Reports       |                  |
| Billing       |                  |
| Users         |                  |
| Help          |                  |
| CDS           |                  |
| Configuration |                  |
| Search Result |                  |
| msp           |                  |
|               |                  |

### **Setting up the Office Provider**

In Accuro EMR Primary Provider can be set under Office Provider.

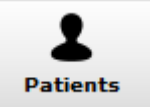

1. Click the Patients button

on the Accuro Navigation bar.

2. To search for your patient, click on your F1 key to clear the screen and type in Last Name or Health Number in the related search field across the top.

| OTC | Doctors<br>Technology | Ρ            | S         | Ρ     |  |
|-----|-----------------------|--------------|-----------|-------|--|
|     | Отсе                  | Practice S   | upport Pr | ogram |  |
|     | Last Name             | Health # Sea | irch Only |       |  |

| 7  |      | First Name Identifier Search Only                                                                                                    |
|----|------|----------------------------------------------------------------------------------------------------|
| њ  |      | Middle Name Birthdate MM/DD/YYYY                                                                                                    |
| 1  | Titl | e: Mr. V Suffix V Patient Status: Active V Office Provider:None                                                                              |
|    | Den  | nographics WCB Other Relationships Notes Status History Private Billing Insurer Rules Providers                                              |
| è  | Ð    | Health # 🖉 BC, Canada 🗸 Expiry MM/DD/YYYY 🗋 Infant 🛛 File Number 🖉                                                                           |
| Ş  | 0    | Alias                                                                                                    |
| ô  |      | Birthdate MM/DD/YYYY n/a Gender M v Deceased 🗌 MM/DD/YYYY                                                                                    |
| ** |      | Family Phys -None                                                                                                    |
| •• | 0    | Address Note V                                                                                                    |
|    |      | City BC, Canada v Postal/Zip Type v                                                                                                    |
|    | 0    | Phone #s: Home         (000)         Work         (000)         Cell         (000)         Fax         (000)         Preferred Contact Metho |
|    | Ð    | Email Address: Check for Duplicates                                                                                                    |
|    |      | Pharmacy ContactNone                                                                                                    |
|    | Ð    | Default Insurer MSP v                                                                                                    |
|    | 0    | Global Message Your Message                                                                                                    |
|    |      |                                                                                                    |
|    |      | Last Updated: Never Last Updated: Never                                                                                                    |
|    | Ø    | Custom Fields                                                                                                    |
|    |      | Last Updated:                                                                                                    |

#### 3. Highlight the patient result from the results list on the top right of the window.

| ent: Sunf<br>erring Dr.               | lower, Sandy DOB: 2001-Apr-17 (22 Yr, male) PHN: 8989 898 98 H: (000) C: (000)<br>∴, () Family Dr.:, () Pharmacy: (fax: ) Email: sunridgerobert627@gmail.com |
|---------------------------------------|----------------------------------------------------------------------------------------------------|
|                                       | Last Name Sunflower Health # Search Only Sunflower Elderly 5656565656 1953-Apr-01<br>Sunflower Sandy 898989898.2001-Apr-17                                   |
|                                       | First Name     Sandy     Identifier     Search Only       Image: Middle Name     Birthdate     MM/DD/YYYY     Image: Middle Name                             |
| Title                                 | e: Mr. V Suffic V Patient Status: Active V Office Provider:None                                                                                              |
| Dem                                   | ographics WCB Other Relationships Notes Status History Private Billing Insurer Rules Providers                                                               |
| e e e e e e e e e e e e e e e e e e e | Health # 🙋 8989 898 98 BC, Canada 🗸 Expiry MM/DD/YYYY 🗌 Infant File Number 💖                                                                                 |
| •                                     | Alias                                                                                                    |
|                                       | Birthdate 04/17/2001 22 Yr Gender M 🗸 Deceased 🗌 MM/DD/YYYY                                                                                                  |
| 2                                     | Family PhysNone 🔥 Referring PhysNone                                                                                                    |
| •                                     | Address         Note         v           City         BC, Canada         v         Postal/Zip         Type         v                                         |
| 0                                     | Phone #s: Home (000) Fax (000) Fax (000) Preferred Contact Method                                                                                            |
| 0                                     | Email Address: sunridgerobert627@gmail.com Check for Duplicates                                                                                              |
|                                       | Pharmacy ContactNone                                                                                                    |
| 0                                     | Default Insurer MSP v                                                                                                    |
| 0                                     | Global Message Your Message                                                                                                    |
|                                       |                                                                                                    |
|                                       | Last Updated: Never Last Updated: Never                                                                                                    |
| Ø                                     | Custom Fields                                                                                                    |
|                                       | Last Updated: 2022_änr_2/ hv Dr_lurlv Zashan / Zashan Maj                                                                                                    |

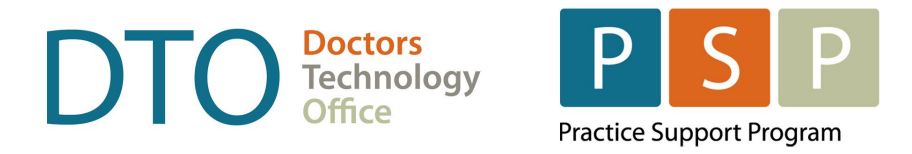

4. Beside the Office Provider field, click the Ellipses button

|               |       |    | 110 GIUT II | locardi onit | Feory Fall 4545455 2015-Sep-17 |
|---------------|-------|----|-------------|--------------|--------------------------------|
| First Name    | Patti | 2/ | Identifier  | Search Only  |                                |
| Middle Name [ |       |    | Birthdate   | MM/DD/YYYY   |                                |

- 5. Providers that exist in your clinic are displayed in the search results by default. To select one, click the provider's name and click Select.
- 6. Click Update Patient.

### Please Note: Office Provider filtered patient Searches must be enabled before it can be used. Your system administrator will set this up for your clinic.

**Non-Provider Users:** this search includes only patients where the office provider for the patient is one that the user (performing the search) has patient permissions to, in that office.

**Provider Users:** this search includes patients where the office provider for the patient being displayed is the provider of that user.

A checkbox at the bottom of the Results window allows the Patient Search to be re-run without the provider filter. If the search is re-run it returns all matching patients. The checkbox is not displayed if the Office Provider Filtered Patient Searches is not enabled.

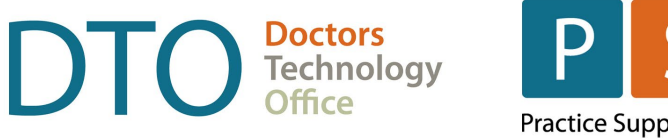

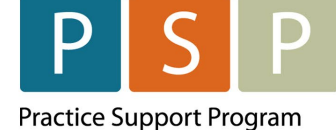

### **Enable Office Provider Patient Searches**

1. Press and release the Alt button on the keyboard, click Users and select Manage Security from the list displayed.

| <b></b>            | Manage Security                                       |                       |  |  |
|--------------------|-------------------------------------------------------|-----------------------|--|--|
| Roles              | Office Mana                                           | gement                |  |  |
| Offices            |                                                       | gement                |  |  |
| Templates          | Setup                                                 |                       |  |  |
| Users              | Restricted Documents Directory                        | ^                     |  |  |
| Feature Access     |                                                       |                       |  |  |
| Notifications      |                                                       |                       |  |  |
| System Settings    | Server                                                |                       |  |  |
| Audit Logs         |                                                       |                       |  |  |
| Admin Delete       | Share Name:                                           |                       |  |  |
| Reports            | Username:                                             |                       |  |  |
| System Information | Baaawaat                                              | =                     |  |  |
| Active Users       | Password.                                             |                       |  |  |
| Applications       |                                                       | Test Connection       |  |  |
|                    |                                                       |                       |  |  |
|                    | General                                               |                       |  |  |
|                    | Office Provider Filtered Patient Searches             |                       |  |  |
|                    | Hide Patient Notes from other Offices                 |                       |  |  |
|                    | Hide Outstanding Lab Requisitions made in this office | ce from other offices |  |  |
|                    | Disable Patient Alerts on Patient Status Bar          |                       |  |  |
|                    | I Disable Patient Brafile Bicture                     |                       |  |  |
|                    |                                                       |                       |  |  |
|                    | Icon: Change                                          |                       |  |  |
|                    | Scheduling                                            |                       |  |  |
|                    | Default Group Appointments To Single Patient          |                       |  |  |
|                    | Hide Appointments Booked in this Office from Other    | Offices               |  |  |
|                    | Allow patient cancellation of Medeo booking requests  | s                     |  |  |
|                    | Hours of notice required for cancella 24              | ~                     |  |  |
|                    | Auto Accept Medeo Booking Requests                    |                       |  |  |
|                    | Message to send patient upon automatic request accep  | otance: v             |  |  |
|                    |                                                       | Save Office           |  |  |

- 2. Click the Offices tab on the left-hand side of the window.
- 3. Click the Preferences tab at the top.
- 4. In the General section click the Office Provider Filtered Patient Searches checkbox.
- 5. Click Save Office to save your changes.

#### How to set a Patient's Status

In Accuro EMR, patient status can be created/updated at the discretion of the Provider. You can remove a patient's name that should not be on your list of patients by changing patient status from Active to Inactive, Deceased, Moved, Duplicate etc. as appropriate.

1. To change a patient's Status or Office Provider open their chart and click on the Patients tab.

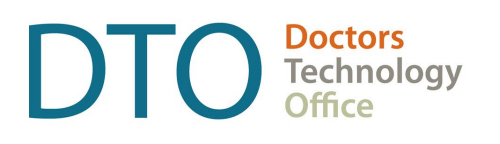

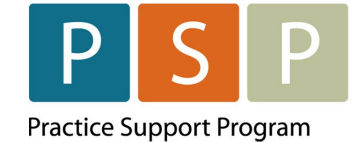

- 2. Select a different status from the Patient Status drop-down menu, for example Inactive, Moved, or Deceased.
- 3. To be reportable, Patient Status must be "Active", and Office Provider must not be blank.
- 4. Select Update Patient to update the patient record.

|       |                                                                                                 | New York was a series and a second second second second second second second second second second second second |
|-------|-------------------------------------------------------------------------------------------------|----------------------------------------------------------------------------------------------------|
|       | First Name Patti dentifier Search Only                                                          |                                                                                                    |
|       | Middle Name Birthdate MM/DD/YYYY                                                                |                                                                                                    |
| Title | e: Mr. v Suffix v Patient Status: Active v Office Provider: Z                                   | [eeben, Judy (1234)                                                                                             |
| Dem   | nographics WCB Other Relationships Notes Status History Private Billing Insurer Rules Providers |                                                                                                    |
| 0     | Health # 🙋 4545 435 BC, Canada 🗸 Expiry MMDD/YYYY 🗆 Infant File Num                             | nber 🛛 😵 📐                                                                                                    |
| 0     | Alias                                                                                           |                                                                                                    |
|       | Birthdate 09/17/2015 7 Yr Gender M v Deceased MM/DD/YYYY                                        | 4                                                                                                    |
|       | Family Phys -None Referring Phys -None                                                          |                                                                                                    |
| 0     | Address Note ~                                                                                  | •                                                                                                    |
|       | City BC, Canada v Postal/Zip Type v                                                             |                                                                                                    |
| 0     | Phone #s: Home (000) Cell (000)                                                                 | Fax (000) Preferred Contact Method                                                                              |
| 0     | Email Address: sunridgerobert627@gmail.com Check for Duplicates                                 |                                                                                                    |
|       | Pharmacy Contact Mone                                                                           |                                                                                                    |
| 0     | Patrus Insuran 1900                                                                             |                                                                                                    |
| 0     | Alabel Massace                                                                                  |                                                                                                    |
| ~     | Global Message                                                                                  |                                                                                                    |
|       |                                                                                                 |                                                                                                    |
| 1     | Custom Fields                                                                                   |                                                                                                    |
|       | Last Updated.                                                                                   | 2023-Jun-05 by Dr. Judy Zeeben ( British Columbia Office )                                                      |
|       |                                                                                                 |                                                                                                    |
|       |                                                                                                 |                                                                                                    |
|       |                                                                                                 |                                                                                                    |
|       |                                                                                                 |                                                                                                    |

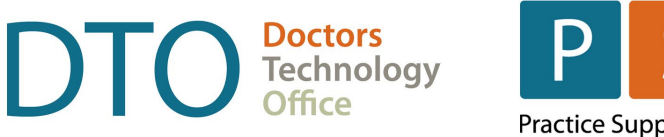

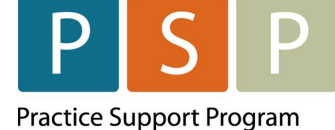

### Section 2 – Submitting the Panel Report

Note: There are 2 ways to create the Panel Report in Accuro depending on what version of Accuro you are using.

You can use the <u>advanced reporting</u> option or the <u>query builder</u> tool.

### Using the Advanced Reporting option to build your Panel Report

1. Click on Accuro Icon in bottom left corner of Accuro screen and type in Advanced and click on Advanced Reporting.

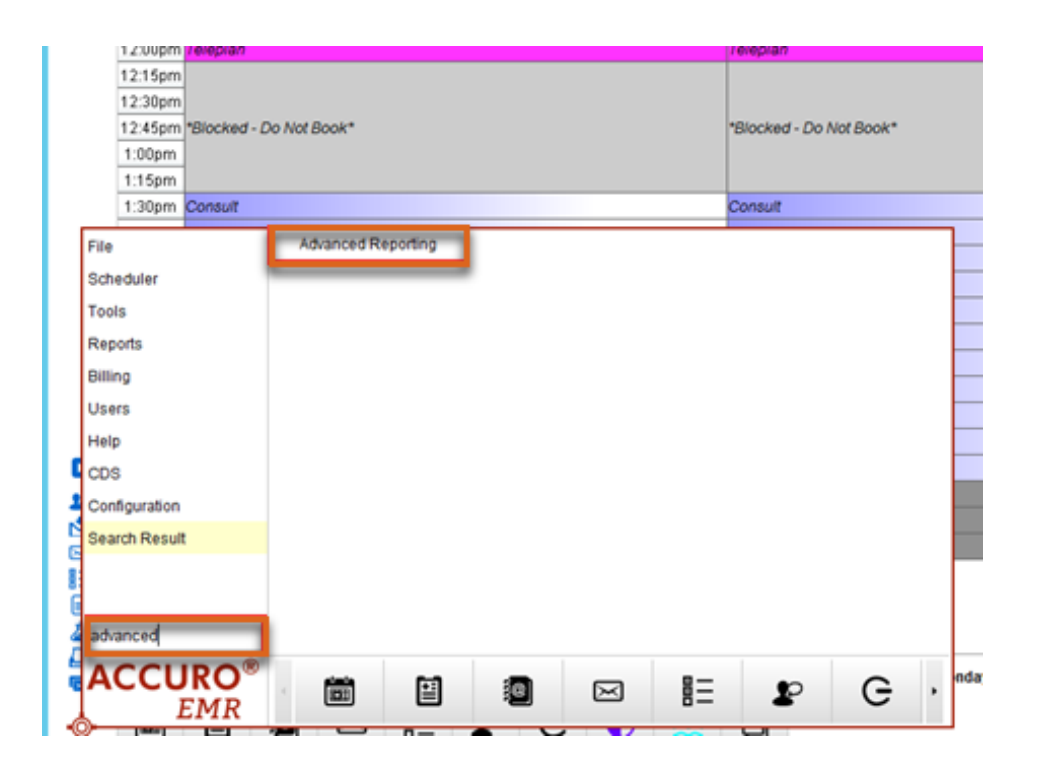

2. In top left corner of this window click on Public, then Panel Management, then Patient Information.

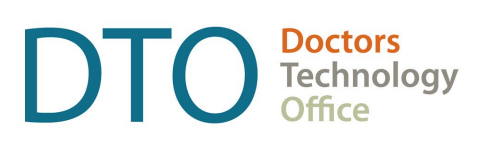

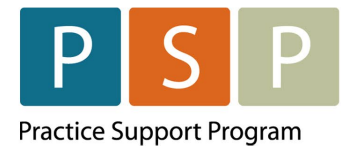

| Repository           |     |          |            |         |              |            |              |        |                              |
|----------------------|-----|----------|------------|---------|--------------|------------|--------------|--------|------------------------------|
| Folders              | Run | Edit     | Open       | Сору    | r Cut        | Paste      | Delete       |        |                              |
| BCDEM                | 0   | Name     |            |         |              |            |              |        | Description                  |
| Public               |     | Chronic  | Disease M  | anagen  | nent - DOS.  | Dementia   | Anxiety. D   | epres  | This dashboard may affect    |
| Billing              |     | Chronic  | Disease M  | anagen  | ient - Diab  | Htn, Hrt   | Failure, Chr | onic P | This dashboard may affect    |
| E Clinical           |     | Chronic  | Disease M  | anagen  | nent - Ische | mic Hrt D  | isease, ICD  | Kidn   | This dashboard may affect.   |
| 🔹 🚃 Panel Management |     | Chronic  | Disease M  | anagen  | nent - OA, F | railty, CO | PD, ADS      |        | This dashboard may affect.   |
| Scheduling           |     | Panel B  | alance Rep | ort     |              |            |              |        | Calculates panel balance p   |
| Waitlist             |     | Patient  | Informatio | n       |              |            |              |        | Displays active patients for |
|                      | -   | Patients | with Miss  | ing Int | Name.        | formation  |              |        | ame de                       |
|                      |     |          |            |         | Path:        | rwinie von |              |        |                              |

3. Make your Office and Provider selections from the left side of the screen and click on Apply.

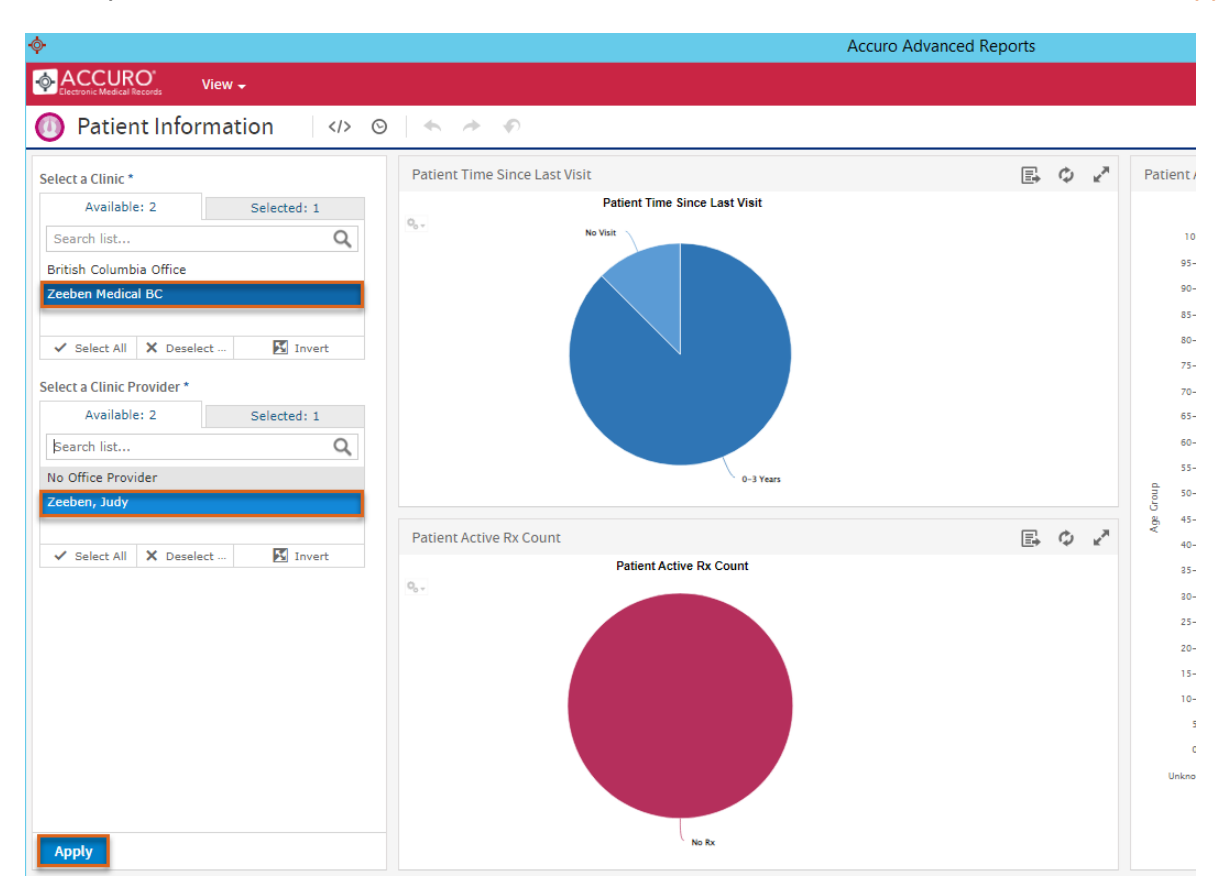

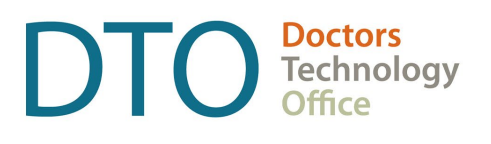

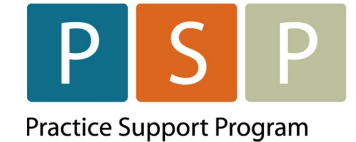

4. Click on the piece of the pie to see the list of patients (will need to do this step for each piece of the pie), then click on the small paper icon in top right corner of the Widget and click on Accuro.

|                                                                                                    | Accuro Advanc                                                                                                    | ed Reports                                                                                                    |
|----------------------------------------------------------------------------------------------------|----------------------------------------------------------------------------------------------------|----------------------------------------------------------------------------------------------------|
| Patient Information                                                                                                    | $\rightarrow$ $\rightarrow$ $\phi$                                                                                                    |                                                                                                    |
| Select a Clinic *       Available: 2     Selected: 1       Search list     Q       British Columbia Office       Zeeben Medical BC       ✓ Select All X Deselect       Select all X Deselect       Select all X Deselect       Select all X Deselect       Select all is 2       Select hist | Patient Time Since Last Visit           Patient Time Since Last Visit         Income           Target Time Since Last Visit         Terrer = 1:818           Terrer Time Time Time Time Time Time Time Time | PDF         Patient Age &           PDF         Excel (Paginated)         00+           Excel (Paginated)         5-99         5-99           RTF         5-94         5-94           CSV         5-14         6-79           ODT         5-74         0DS           ODS         5-49         5-44 |
| No Office Provider<br>Zeeben, Judy                                                                                                    | Page 1                                                                                                    | XLSX (Paginated)<br>XLSX = 44                                                                                                    |
| Select All X Deselect K Invert                                                                                                    | Patient Active Rx Count                                                                                                    | PP1X<br>-8-38<br>36-48<br>25-29<br>20-44<br>15-19<br>10-14<br>3-9<br>0-4<br>Usingen<br>0                                                                                                    |

5. The report Data window pops up and then click on the Confirm button in bottom right.

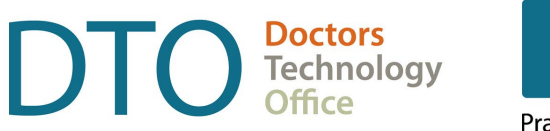

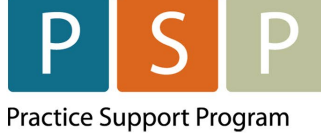

| Report Re | cords   |          |             |           |           |           | Matched | Accuro Patient Re | cords      |            |            |     |  |
|-----------|---------|----------|-------------|-----------|-----------|-----------|---------|-------------------|------------|------------|------------|-----|--|
| Column1   | Column2 | Column3  | Column4     | Column5   | Column6   | Column7   | ID      | Last Name         | First Name | PHN        | Birthdate  | Sex |  |
| udge, C   | 11      | (778) 63 | fudget26    | Jul 14.2  | 1         | No Office | 11      | Fudge             | Caramel    | 854296525. | 2020-04-15 | M   |  |
| is. Child | 7       | (000) 00 |             | Jul 14.2  |           | No Office | 7       | Iris              | Child      | 4545454544 | 2022-11-09 | F   |  |
| louse M.  | 12      | (250) 89 | gloriapin   | Jul 14.2  |           | No Office | 12      | Mouse             | Minnie     | 976134752  | 2022-06-07 | F   |  |
| an. Peter | 10      | (250) 71 | ppan@h      | Jul 14, 2 |           | No Office | 10      | Pan               | Peter      | 9513325567 | 1986-08-21 | M   |  |
| unflowe   | 3       | (000)    | -           | Jul 14, 2 |           | No Office | 3       | Sunflower         | Sandy      | 898989898  | 2001-04-17 | M   |  |
| unridge   | 14      | (000) 00 | sunridger.  | Jul 18, 2 | Follow up | No Office | 14      | Sunridge          | Robert     |            | 1966-05-10 | M   |  |
| est Pati  | 1       | (604) 12 | patient te. | Jul 14, 2 |           | No Office | 1       | Test              | Patient    | 9999999998 | 1961-01-16 | M   |  |
|           |         |          |             |           |           |           |         |                   |            |            |            |     |  |
|           |         |          |             |           |           |           |         |                   |            |            |            |     |  |

6. Highlight all patients in the report window, choose Create bill from the Select Action dropdown in bottom middle.

|           |                   |              |            |     |              |             | Report Patie     | ent Matches | 6              |                          |              |           |                |
|-----------|-------------------|--------------|------------|-----|--------------|-------------|------------------|-------------|----------------|--------------------------|--------------|-----------|----------------|
|           |                   |              |            |     |              |             | Report Patie     | ent Matches |                |                          |              |           |                |
| Last Name | <b>First Name</b> | PHN          | Birthdate  | Sex | Home Phone   | Status      | Column1          | Column2     | Column3        | Column4                  | Column5      | Column5   | Column7        |
| Fudge     | Caramel           | 85429652566  | 2020-04-15 | M   |              | Unassigned  | Fudge, Caramel   | 11          | (778) 639-5245 | fudget26@gmail.com       | Jul 14, 2023 | 1         | No Office Prov |
| iris      | Child             | 4545454544   | 2022-11-09 | F   |              | Unassigned  | Iris, Child      | 7           | (000) 000-0000 |                          | Jul 14, 2023 |           | No Office Prov |
| Mouse     | Minnie            | 976134752666 | 2022-05-07 | F   |              | Unassigned  | Mouse, Minnie    | 12          | (250) 899-1536 | gloriapink@gmail.com     | Jul 14, 2023 |           | No Office Prov |
| Pan       | Peter             | 9513325567   | 1986-08-21 | M   |              | Unassigned  | Pan, Peter       | 10          | (250) 718-1956 | ppan@hotmail.com         | Jul 14, 2023 |           | No Office Prov |
| Sunflower | Sandy             | 898989898    | 2001-04-17 | M   |              | Unassigned  | Sunflower, Sandy | 3           | (000)          |                          | Jul 14, 2023 |           | No Office Prov |
| Sunridge  | Robert            |              | 1966-05-10 | M   |              | Unassigned  | Sunridge, Robert | 14          | (000) 000-0000 | sunridgerobert627@gmail. | Jul 18, 2023 | Follow up | No Office Prov |
| Test      | Patient           | 9999999998   | 1961-01-16 | M   |              | Unassigned  | Test, Patient    | 1           | (604) 123-4567 | patient test@test.com    | Jul 14, 2023 |           | No Office Prov |
|           |                   |              |            |     |              |             |                  |             |                |                          |              |           |                |
|           |                   |              |            |     |              |             |                  |             |                |                          |              |           |                |
|           |                   |              |            | 7 1 | latches Sele | ct Action - | × 0              | ompleted    | Print All E    | xport Close              |              |           |                |

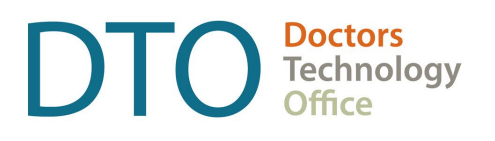

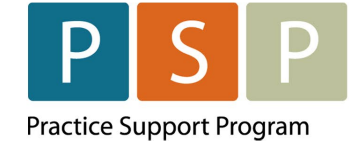

7. Enter Procedure code 98990 and Diagnostic code L23 and click OK. Be sure to wait for the pop-up window indicating Action Complete.

| <b>\$</b>       | Create Bills        |   |        |
|-----------------|---------------------|---|--------|
| Date of Service | 07/18/2023          |   |        |
| Provider        | Zeeben, Judy [1234] | ~ |        |
| Procedure Code  | 98990               |   |        |
| Diagnostic Code | L23                 |   |        |
| Insurer         | MSP                 | ~ |        |
|                 | Macro               |   | Cancel |

8. These bills will now appear in the provider Daily Claims window ready for submission.

| Daily Claims Unsubn | hitted Claims All Refus | als Adjusted Re | mittances  | Remittance | es Unn | natched Remit | tances | Accounts Red | ceivable Tr |
|---------------------|-------------------------|-----------------|------------|------------|--------|---------------|--------|--------------|-------------|
| Single Date V Date  | e: 07/17/2023 🛅         |                 |            |            |        |               |        |              |             |
| Provider            | Patient Name            | Patient Healt   | Date       | Insurer    | PCo    | Procedure     | DCo    | Diagnostic   | DCode 2     |
| Zeeben, Judy        | Dahlia, Debbie          | 78787878        | 2023-Jul-1 | 7 MSP      | 01105  | BCMA Servi    | 250    | DIABETES     | 0           |
| Zeeben, Judy        | Dahlia, Debbie          | 78787878        | 2023-Jul-1 | 7 MSP      | 00112  | VISIT, EME    | 250    | DIABETES     | 0           |
| Zeeben, Judy        | Dahlia, Debbie          | 78787878        | 2023-Jul-1 | 7 MSP      | 31010  | RHEUMAT       | 393    | CHRONIC      | 0           |
| Zeeben, Judy        | Dahlia, Debbie          | 78787878        | 2023-Jul-1 | 7 MSP      | 00510  | CONSULTA.     | .586   | RENAL FAI    | 0           |
| Zeeben, Judy        | Hyacinth, Happy         | 123123212       | 2023-Jul-1 | 7 MSP      | 00510  | CONSULTA.     | .586   | RENAL FAL    | 0           |
| Zeeben, Judy        | Peony, Patti            | 4545435         | 2023-Jul-1 | 7 MSP      | 00510  | CONSULTA.     | .586   | RENAL FAI    | 0           |
| Zeeben, Judy        | Rose, Salty             | 78787878        | 2023-Jul-1 | 7 MSP      | 00510  | CONSULTA.     | .586   | RENAL FAL    | 0           |
| Zeeben, Judy        | Sunflower, Elderly      | 5656565656      | 2023-Jul-1 | 7 MSP      | 00510  | CONSULTA.     | .586   | RENAL FAL    | 0           |
| Zeeben, Judy        | Tester, Chester         | 0000000000      | 2023-Jul-1 | 7 MSP      | 00510  | CONSULTA.     | .586   | RENAL FAL    | 0           |

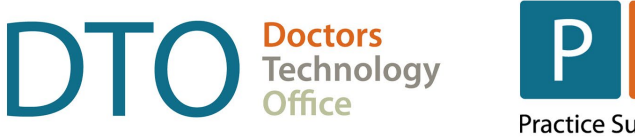

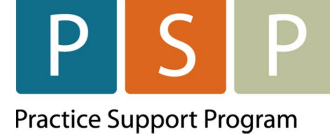

### Using the Query builder to create your Panel Report

1. Ensure you have the Office Provider selected.

| t Note: La   | ast Updated: 201 | 16-Sep-02       |            |                  |                                  |
|--------------|------------------|-----------------|------------|------------------|----------------------------------|
| ð            | Last Name        | Test            | ULI        | Search Only      | test billing 1953-Apr-23 Pooh, W |
| Home         | First Name       | Billing (Bill)  | Identifier | Search Only      |                                  |
| 7<br>heduler | Middle Name      |                 | Birthdate  | e MM/DD/YYYY 🔍 🚺 |                                  |
| -h           | None             | Patient Status: | Active 20  | 016 • Office Pro | vider: Pooh, Winnie The          |

2. Click on the button on the Home screen. Start typing Query and the Query Builder Screen will appear.

| File          | Query Builder (Alerts) |
|---------------|------------------------|
| Scheduler     |                        |
| Tools         |                        |
| Reports       |                        |
| Billing       |                        |
| Users         |                        |
| Help          |                        |
| Backup        |                        |
| CDS           |                        |
| Configuration |                        |
| Search Result |                        |
| quer          |                        |

3. Select your query name from the list. i.e., Full Panel (if previously created).

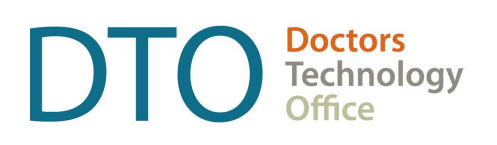

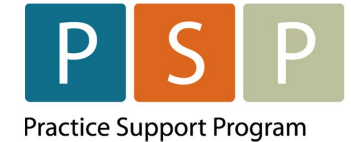

| Alert Definitions          |       |
|----------------------------|-------|
| Existing Definitions       |       |
| Filter Visible Definitions |       |
| 0 proc code                | 1     |
| AdultAutismTest            |       |
| Anti-transglutaminase      |       |
| Cancelled Appointments     |       |
| CCP Dlin                   |       |
| Change Program             | ☆     |
| Colonoscopy Screening      | . 会   |
| Colorectal Screen          |       |
| Complex Care Plan          |       |
| Demographics               |       |
| Diabetes II > 65yo         | ☆ E   |
| Dr. Mar Deliquent Comp     | · 😭 🛛 |
| First Visit                |       |
| Full Panel                 | \$    |
| Histories                  | \$    |
| HSIL                       |       |
| Lipids Profile Female      |       |
| LIpids Profile Male        | \$    |
| Mammogram                  |       |
| MIA 3-10                   |       |
| MIA Patients 2             |       |
| MIA Patients Moshurchak    | \$    |
| No Blood Pressure >1y      |       |
| Over 10 Years              |       |
| Overdue Completes >2       | . 1   |
| Pap O > 3 Yrs              |       |

\*\* If you have not yet created the report query, you would click • Add button and an Input screen would appear allowing you to enter a name for your query.

Type in the name of the new report name i.e. Full Panel you are creating and click **OK**.

| Input |                              | ×                            |
|-------|------------------------------|------------------------------|
| ?     | Enter a name fo<br>Full Pane | or the new Alert Definition: |
|       | ОК                           | Cancel                       |

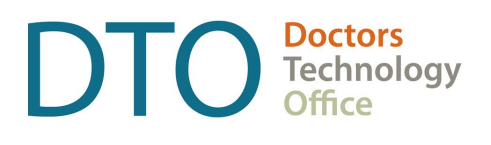

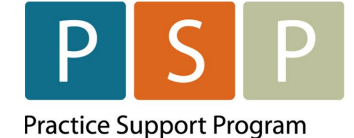

- 4. Click the Accuro Start Menu, click Reports and select Query Builder (Alerts) from the list displayed. The **Alert Definitions** window is now displayed.
- 5. Click to select a Definition.
- 6. Click the drop-down list and select a Rule Category from the list displayed. Click to select the appropriate item from the list displayed.

| Alert Definitions                                                                                                    |                                                                                                    |
|----------------------------------------------------------------------------------------------------|----------------------------------------------------------------------------------------------------|
| Existing Definitions                                                                                                    | Full Panel                                                                                                    |
| Filter Visible Definitions                                                                                                    | Current Rules                                                                                                    |
| 0 proc code 🚖 AdultAutismTest 🚖<br>Anti-transglutaminase 🚖<br>Cancelled Appointments 🚖<br>CCP Dlin 🚖<br>Change Program 🚖<br>Colonoscopy Screening 🚖 | New Rule Rule Category Demographics Add Rule Remove Rule                                                                                                    |
| Colorectal Screen 😭                                                                                                    |                                                                                                    |
| Complex Care Plan                                                                                                    | Office Provider<br>Official Language<br>Paper Chart<br>Patient Age<br>Patient Alias<br>Patient Cohorts<br>Patient Cohorts<br>Patient Status<br>Patient Status<br>Status:<br>Status:<br>Status:<br>Status:<br>Status<br>Status<br>Sta |
| Pap Q > 3 Yrs                                                                                                    | by erinhay                                                                                                    |

- a. Highlight 'Patient Status'.
- b. Click 💽 Add button to add a new rule.
- c. Select 'Status: Starts With', Select 'Active' from the drop-down menu.
- d. Add a 'Checkmark' beside Patient Records Only.
- 7. Click on Add Rule.

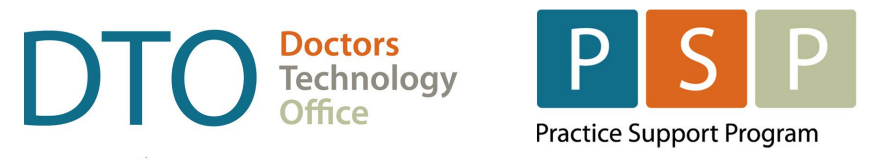

| Patient Status  |                      | Add Rule | Remove R  | ule |
|-----------------|----------------------|----------|-----------|-----|
| 🗐 Doesn't Match | Patient Records Only | Optional | Instances | 10  |

8. Now you can see the current rule Status Starts With 'Active'.

| Full Panel    |               |  |
|---------------|---------------|--|
| Current Rules |               |  |
| Status Starts | With 'Active' |  |
|               |               |  |
|               |               |  |
| o°            |               |  |

9. Click on Run Report in the bottom right corner and the following screen will be presented.

| Full                                                                                                    | Panel             |           |
|----------------------------------------------------------------------------------------------------|-------------------|-----------|
| Apply Against  All Patients  Selected Providers' Patients  Group 1  Group 2  Group 3  Group 4  Andrusky, Kathryn  Bidniak, Karen  Burchett, Glenn  Burchett, Lisa  Campbell, Grant  Chan, Jeraldine  Chan, Kitty  Dlin, Ronald  Finzer, John | Fields to Display | ule<br>10 |
| Match Types to View                                                                                                    | ssigned Completed |           |

10. To select the physician you have permissions to select 'Selected Providers' Patients', highlight the physician (i.e., Pooh, Winnie The), and click the 'Run' button.

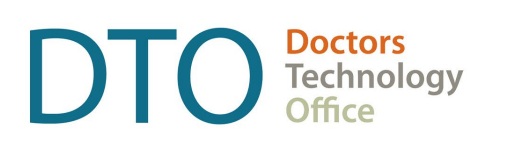

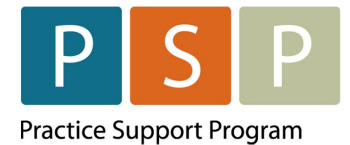

| Full                         | Panel             |
|------------------------------|-------------------|
| Apply Against                | Fields to Display |
| All Patients                 |                   |
| Selected Providers' Patients |                   |
| Louie, Karen                 |                   |
| Mar, Serena                  |                   |
| Mawdsley, Stewart            |                   |
| MIAN, NADEEM                 |                   |
| Moshurchak, Kim              |                   |
| Pooh, Winnie The             |                   |
| REDDING, REBECKA             |                   |
| Semeniuk, Deborah            |                   |
| VanWerkhoven, Britteny       |                   |
| Voth, Arnold                 |                   |
| Wiznura, Richard             |                   |
| Wong, Jean                   |                   |
| Vouna Carman                 |                   |

**11**. A list of your panel patients will be generated.

| <b></b>   |            |            |            | Full P | anel           |            | _ □            |   |
|-----------|------------|------------|------------|--------|----------------|------------|----------------|---|
|           | Full Panel |            |            |        |                |            |                |   |
| Last Name | First Name | PHN        | Birthdate  | Sex    | Home Phone     | Status     | Patient Status |   |
| Dahlia    | Debbie     | 78787878   | 08/18/1987 | F      | (000) 000-0000 | Unassigned | Active         |   |
| Hyacinth  | Нарру      | 123123212  | 02/04/1993 | F      | (000) 000-0000 | Unassigned | Active         | 1 |
| Lily      | Larry      |            |            | М      | (000) 000-0000 | Unassigned | Active         | 1 |
| Peony     | Patti      | 4545435    | 09/17/2015 | М      | (000)          | Unassigned | Active         | 1 |
| Rose      | Salty      | 78787878   | 01/28/1988 | М      | (000)          | Unassigned | Active         | 1 |
| Sunflower | Elderly    | 5656565656 | 04/01/1953 | М      | (000) 000-0000 | Unassigned | Active         |   |
| Tester    | Chester    | 000000000  | 07/05/1988 | М      | (604) 478-0328 | Unassigned | Active         |   |

12. Press Ctrl + A, to select all patients and then select the 'Select Action' drop down menu.

13. Select Create Bill from the drop-down list.

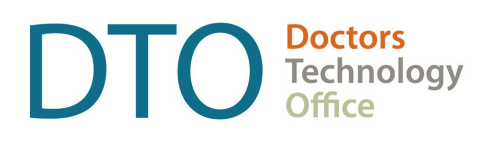

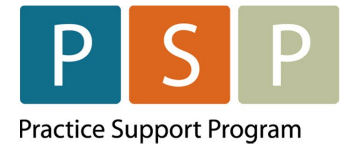

| - Select Action -  | ~ |
|--------------------|---|
| - Select Action -  | ^ |
| Create Task        |   |
| Apply Vaccine      | = |
| Create Notes       |   |
| Create Forms       |   |
| Create Bill        |   |
| Set Patient Status |   |
| Assign Flag        | ~ |

14. Select Date Of Service, Provider, Procedure Code, Diagnosis Code, and Insurer.

| <b>\$</b>       | Create Bills        | ×      |
|-----------------|---------------------|--------|
| Date of Service | 07/18/2023          |        |
| Provider        | Zeeben, Judy [1234] | ~      |
| Procedure Code  | 98990               |        |
| Diagnostic Code | L23                 |        |
| Insurer         | MSP                 | ~      |
|                 | Macro               | Cancel |

- **15**. Select OK. Your bills will be generated in the Claims section ready to be submitted. Successful message will appear.
- 16. To see the claims you just billed for, close the query builder, and launch the claims app by selecting the Claims Button.

| ¢                      |                                           |                                     |
|------------------------|-------------------------------------------|-------------------------------------|
| Patient S<br>Referring | unflower, Elderly D<br>Dr., () Family Dr. | 008.1953-Apr-01<br>. () Pharmacy    |
| ő                      | Daily Claims Unsubmi                      | Red Claims   Al Refusi              |
| 12<br>Sectore Sector   | Provider<br>Kaur Komal                    | Patient Name                        |
| H.                     | Kaur, Komal<br>Kaur, Komal                | Fudge, Caramel<br>Hyscinth, Happy   |
| L                      | Kaur, Komal<br>Kaur, Komal                | Mouse, Minnie                       |
|                        | Kaur, Komal<br>Kaur, Komal                | Pan, Peter<br>Rose, Salty           |
| 5                      | Kaur, Komal<br>Kaur, Komal                | Sunfower, Sandy<br>Durvidge, Robert |
| C.                     | Kaur, Komal<br>Kaur, Komal                | Tester, Chester                     |

\$

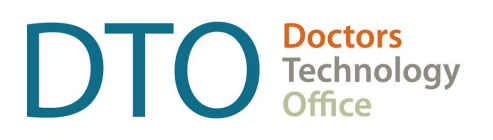

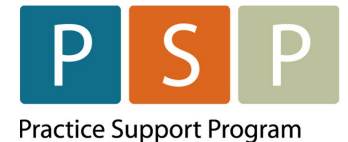

#### 17. Your claims listing will appear as below.

|   | - |  |
|---|---|--|
| - |   |  |
| v |   |  |
|   |   |  |
|   |   |  |
|   |   |  |

Daily Claims Unsubmitted Claims All Refusals Adjusted Remittances Remittances Unmatched Remittances Accounts Receivable Tra ð Single Date v Date: 07/17/2023 Ż Provider Patient Name Patient Healt... Date Insurer PCo... Procedure DCo... Diagnostic DCode 2 ÷ Zeeben, Judy Dahlia, Debbie 78787878 2023-Jul-17 MSP 01105 BCMA Servi... 250 DIABETES ... 0 Dahlia, Debbie 78787878 2023-Jul-17 MSP DIABETES ... 0 Zeeben, Judy 00112 VISIT, EME ... 250 1 CHRONIC ... 0 Zeeben, Judy Dahlia, Debbie 78787878 2023-Jul-17 MSP 31010 RHEUMAT ... 393 Zeeben, Judy Dahlia, Debbie 78787878 2023-Jul-17 MSP 00510 CONSULTA...586 RENAL FAJ... 0 E Zeeben, Judy Hyacinth, Happy 123123212 2023-Jul-17 MSP 00510 CONSULTA...586 RENAL FAL. 0 Zeeben, Judy Peony, Patti 4545435 2023-Jul-17 MSP 00510 CONSULTA...586 RENAL FAL... 0 \$ Zeeben, Judy Rose, Salty 78787878 2023-Jul-17 MSP 00510 CONSULTA ... 586 RENAL FAL. 0 5656565656 2023-Jul-17 MSP 00510 CONSULTA...586 RENAL FAJ ... 0 Ô Zeeben, Judy Sunflower, Elderly 00510 CONSULTA...586 RENAL FAL. 0 Zeeben, Judy Tester, Chester 0000000000 2023-Jul-17 MSP \*\*

Accuro EMR 2017.7

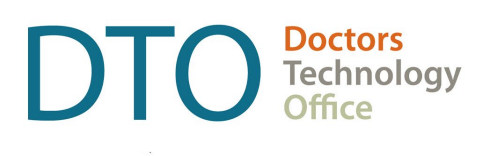

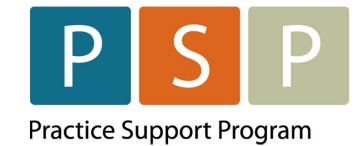

### Where To Access Extra Support

- Specific billing questions about the LFP Payment Model LFP.billing@doctorsofbc.ca
- EMR vendor support QHR Accuro Support Desk support@qhrtech.com | 1 866-729-8889
- Access Accuro User Guide here
- Technical troubleshooting or Workflow support Practice Support Program <u>PSP@doctorsofbc.ca</u>

### View additional information online

- Doctors of BC: <u>doctorsofbc.ca/new-payment-model</u> (login required)
- BC Family Doctors: <u>https://bcfamilydocs.ca/lfp-payment-model/</u> (login required)
- BC Government website: <u>LFP Payment Model</u> (login not required)
- BC Government ICD-9 Descriptions: <u>Comprehensive ICD-9 Code Listing</u> (login not required)

### **Quick links**

- Adding Provider to Patient Chart
- Enabling Office Provider Patient Searches
- Patient Flags set up
- <u>Customizing Patient Flags</u>
- Query Builder
- <u>Query Builder actions</u>